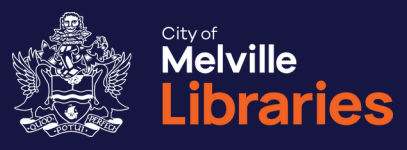

# Quick Guide to Choice Magazines

Choice and Choice Computer Magazines are free in Flipster for library members

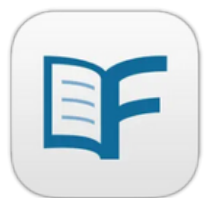

Not a library member? Join online at www.melvillecity.com.au/elibrary

# Looking for more?

We've got lots of great free online resources. Talk to a library staff member or visit www.melvillecity.com.au/elibrary

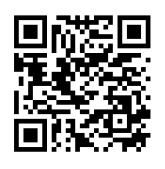

# **Choice Magazines**

## Access Choice through the Flipster app

## Step 1: Getting Started and Signing In

You'll need your library card number and PIN.

#### • On your mobile device:

Go to the App Store or Google Play Store and install the free Flipster app. Once installed, open the app and tap **Get Started**. Search for "Melville", then select **CITY OF MELVILLE LIBRARY**. Enter your library card number, then tap **Sign In**.

#### • On your computer:

Visit <u>www.melvillecity.com.au/elibrary</u> and click **CHOICE Magazine** (under the *eMagazines and eNewspapers* heading). Enter your library card number and PIN, then click **Login**.

## Step 2: Start Reading

Once signed in, you'll see the latest issues of *Choice* and *Choice Computer* magazine.

Tap or click the cover of your chosen title, and then:

#### • If you're using the app:

Tap the **Download** button to download the latest issue, or scroll down to view and download available back issues. Go to **My Shelf** to read or delete your downloaded issues.

#### • If you're using the website:

The latest issue will open as soon as you've clicked its cover. To find a back issue, open the latest issue and then select the **All Issues** icon (int top right - if you can't see this icon, click : to expand the menu).

### Looking for more information?

For support, visit <u>Ebsco's Flipster help page</u>, phone us on **08 9364 0115** or email <u>library@melville.wa.gov.au</u>

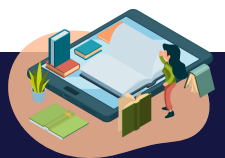

# **FAQS** Frequently Asked Questions about Flipster and Choice Magazines

#### Is there a limit on how many issues of Choice and Choice Computer I can download or view?

No, you can view or download as many issues as you like.

#### How do I delete issues I've downloaded through the app?

Go to **My Shelf** (bottom of screen), and tap the rubbish bin icon in the lower right corner of each magazine cover.

# Is the Flipster edition of Choice and Choice Computer the same as the printed versions?

Yes, Flipster provides an exact replica of the hard copy.

#### Are back issues available?

Yes, you can access issues from late 2014 up to the current edition.

#### Can I search within a magazine?

Yes, the browser (web) version of Flipster supports keyword searching within a single magazine or across all issues. This feature is not available within the app.

#### Can I print articles and pages?

Yes, printing is available when reading a magazine on a computer, but not from a mobile device. To print, select the print icon  $\bigoplus$  at the top of your screen (if you can't see this icon, click  $\vdots$  to expand the menu).

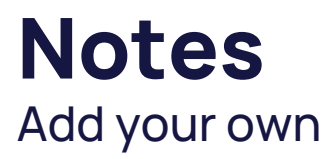

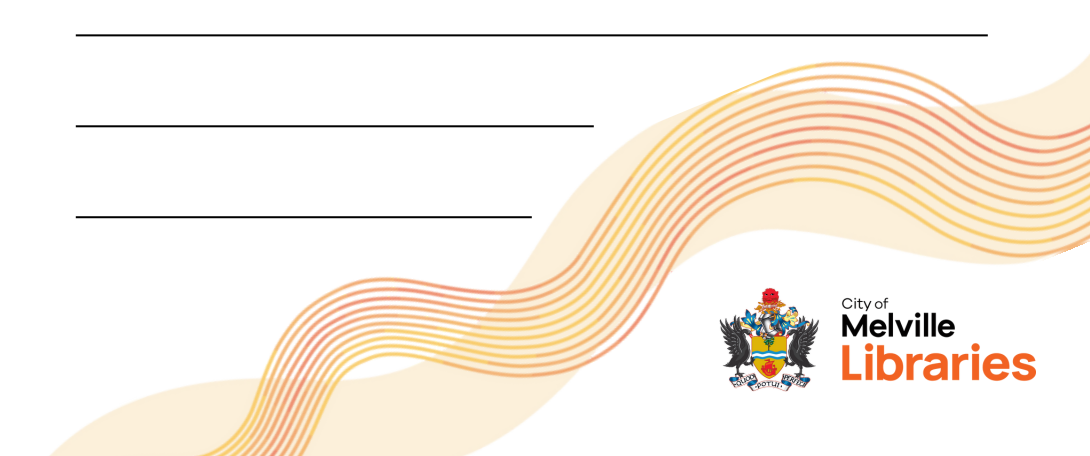